## Standby

| Online | e Claims - | Standby |          |          |         |             |              |           |                |                |           |         |
|--------|------------|---------|----------|----------|---------|-------------|--------------|-----------|----------------|----------------|-----------|---------|
| Add    | 1          |         |          |          |         |             |              |           |                |                |           |         |
| Auu    |            |         |          |          |         |             |              | Altornato |                |                | Altornato |         |
|        |            | Date    |          | Reason   | Element |             | Override     | Cost -    | Alternate Cost | Alternate Cost | Cost -    |         |
| Select | Status     | Worked  | Position | for Work | Name    | Hours/Units | Salary Point | Objective | - Subjective   | - Geographic   | Project   | Updated |

- This claim form must only be used by employees claiming **standby** or for **callouts whilst on standby**.
- Click the Add button to start inputting a claim.

| Online Claims - Standby                                      |                                                                         |  |  |  |  |  |  |
|--------------------------------------------------------------|-------------------------------------------------------------------------|--|--|--|--|--|--|
|                                                              | Cance! Apply                                                            |  |  |  |  |  |  |
| Employee Name                                                | Employee Number                                                         |  |  |  |  |  |  |
| Enter any changes below. Click Apply to continue this action | on, click Cancel to cancel this action and return to the previous page. |  |  |  |  |  |  |
| * Date Worked                                                | 23-Mar-2014                                                             |  |  |  |  |  |  |
| * Position                                                   |                                                                         |  |  |  |  |  |  |
| * Reason for Work                                            | 1 week standby 17-23 March 2014                                         |  |  |  |  |  |  |
| * Element Name                                               | P332 STANDBY 20pc 🔻                                                     |  |  |  |  |  |  |
| Hours/Units                                                  | 1                                                                       |  |  |  |  |  |  |
| Override Salary Point                                        | ▼                                                                       |  |  |  |  |  |  |
| Alternate Cost - Objective                                   | Q                                                                       |  |  |  |  |  |  |
| Alternate Cost - Subjective                                  | u                                                                       |  |  |  |  |  |  |
| Alternate Cost - Geographic                                  |                                                                         |  |  |  |  |  |  |
| Alternate Cost - Project                                     | J 🔍                                                                     |  |  |  |  |  |  |
| Updated                                                      | No                                                                      |  |  |  |  |  |  |
|                                                              | Cancel Apply                                                            |  |  |  |  |  |  |

- **Date worked**: enter the date worked (or week / month ending if agreed by manager).
- **Position**: Select the correct position; this determines the rate of pay and the costing.
- *Reason for Work*: Enter the reason for the additional work. If the claim is for a week or a month, the dates or the period worked may be added here for reference.
- *Element Name*: The list of elements is not displayed until the date and position have been input. The element will determine the payment made.
  - Guidance for claiming standby and call outs is available on the intranet; <u>http://intranet.ad.lancscc.net/how-do-i/hr-pay-employment/emergency-call-</u> outscall-outs-whilst-on-standby-duty-called-out-monday-to-friday/
  - **P332 Standby 20pc: -** Claim <u>1 unit</u> for each **full week of standby**.
    - 1 unit is 9 units over 7 consecutive days including 4 at the weekend, e.g. 12 hours every night during the week (60 hours) plus the full weekend (48 hours).
    - The payment for a full week on standby (1 unit) is 20% of a week's pay, or £125, whichever is the greater.

| Enhancements for E | xtra Duty | Rates Only Applicable to Call Outs<br>While on Standby |               |  |  |
|--------------------|-----------|--------------------------------------------------------|---------------|--|--|
|                    | ie        | Under 37 Hours                                         | Over 37 Hours |  |  |
| Monday - Eriday    | Dav       | 1.00                                                   | 1.33          |  |  |
| Monday - Thuay     | Day       | P614                                                   | P615          |  |  |
| Monday, Friday     | Night     | 1.25                                                   | 1.58          |  |  |
| Monday - Friday    | NIGIT     | P617                                                   | P618          |  |  |
| Saturday - Sunday  | Dav       | 1.33                                                   | 1.33          |  |  |
| Saturday - Sunday  | Day       | P616                                                   | P616          |  |  |
| Saturday - Sunday  | Night     | 1.58                                                   | 1.58          |  |  |
| Saturday - Sunday  | Mant      | P619                                                   | P619          |  |  |

## • Callouts While on Standby:

- *Hours/Units*: This is always entered as a decimal value and is related to the element selected. Enter the number of hours or units worked.
  - Standby always enter the units (P332 = 1 unit per full week).
  - Callouts always enter the actual hours worked (no minimum payment).
- **Override Salary Point**: This normally only applies if the employee is working in a post which is different to the post selected above. The payments will be based on the employee's salary. Select the appropriate spinal column point from the drop down list if a different salary is payable.
  - Winter gritting is payable at SCP 17. For all winter gritting duties, select LCC-LPC | 017
- *Alternate Objective*: This field is not used unless the additional payment should be charged to a different budget. Use the search window (magnifying glass) to search for and select the alternate objective as appropriate.
- *Alternate Subjective*: This field is not used unless the employee has worked at a different post. Use the search window (magnifying glass) to search for and select the alternate subjective as appropriate.
- Alternate Cost Geographic / Project: Not used.
- *Apply*: Review the details and when complete, click on the Apply button.

## **Review and Submit Claim**

| CC School Administrator                                                                                                    | The second                                                                                                    | 🐧 Navigator 👻 😫 Favorites 👻                               | Home Logout Preferences Help    |
|----------------------------------------------------------------------------------------------------|----------------------------------------------------------------------------------------------------|-----------------------------------------------------------|---------------------------------|
| LCC Self Service Payment Claims: Extra Information                                                                                                    |                                                                                                    |                                                           |                                 |
| Employee Name Roberts, Miss Audrey<br><u>NMPORTANT: II you are a casual worker phase click here</u><br>Click Update or Add to make changes to the sections below. Click Next to continue this action, click Back to return to the previous pages | ye, click Cancel to cancel this action, or click Save for Later to finish this action later.                    | Employee Number                                           | Cancel Save For Later Back Negt |
| Online Claims - Casual/Fees/Additional Casual Work                                                                                                    |                                                                                                    |                                                           |                                 |
| Select Object: Delete Update   Add<br>Date<br>Select Status Worked Position Reason for Work Rement Name                                                                                                    | Override Alternate Cost Alternate Cost - Alter<br>Hours/Units Rate Cash Salary Point - Objective Subjective Geo | ernate Cost - Alternate Cost<br>graphic - Project Updated |                                 |
| New 03-Mar-2014 E05060253102[Casual Welfare Assistant] Cover P351 HOLIDAY PAY Holday Say Holday Say                                                                                                    | 1.00                                                                                                    | No                                                        |                                 |
| New 03-Mar-2014 E05060253102 Casual Welfare Assistant  Cover for absences P301 BASIC 1_0                                                                                                    | 1.00                                                                                                    | No                                                        |                                 |

- You will be returned to the payment claims screen. The Status is 'New' for new claims.
  - The claim will be displayed under the appropriate claim form.
- You must now add further claims, save for later or submit the claim.
- To add further claims, click the **Add** button and repeat the procedure.
- If you are ready to submit the claim, click the **Next** button.
  - If you have are not ready to submit, click the **Save for Later** button.
  - You can access these claims via the **All Actions Awaiting Your Attention** link on the Oracle Applications Home Page.
  - Please note; you cannot save both payment and mileage / expenses claims. Only the latest claim will be saved and the other will be lost.

|                                                                                                    | 📅 Navigato      | 👻 🖻 Fa | vontes 💌       | Home Logout Prefere |      |        |
|----------------------------------------------------------------------------------------------------|-----------------|--------|----------------|---------------------|------|--------|
| LCC Self Service Payment Claims: Review                                                                                                    |                 |        |                |                     |      |        |
| Employee Name Roberts, Miss Audrey<br>Review your changes and, if applicable, attach supporting documents.<br>Il Induste Changes Inne.                                                                                | Employee Number | Cancel | Printable Page | Save For Later      | Back | Submit |
| Extra Information Type                                                                                                    |                 |        |                |                     |      |        |
| Online Chains - Casual/Fees/Additional Casual Work                                                                                                    |                 |        |                |                     |      |        |
| Proposed Date Work(d) 1-Mar-7014 Position (05060253102)(Casual Welfare Assistant) Reason far Work Cover Elsement Kane (25160225012)(Casual Welfare Assistant) Elsement Kane (2516020000000000000000000000000000000000 |                 |        |                |                     |      |        |
| Proposed<br>Dute: Work.2014<br>PostRole:050022312[Censel Weffare Assistant]<br>Reason for Work Cover for absences<br>Element: Reamer/2018 ASIC 1_0<br>Hours/Units 1.0<br>Updated for                                  |                 |        |                |                     |      |        |

- Review the details and if correct, click the **Submit** button (if incorrect, click the **Back** button and amend).
  - This will be forwarded to your manager for approval.
  - If a manager completes the claim on behalf of an employee, no further approval is required.
- Claims will be paid in accordance with the published Payroll deadlines.

| CC School Administrator                                                                                                  | 📅 Navigator 🔻 | 🐼 Favorites 🔻 | Home Logout Preferences Help |
|----------------------------------------------------------------------------------------------------|---------------|---------------|------------------------------|
| Confirmation Your changes have been submitted. If approval is required the details will not be updated until authorised. |               |               |                              |
|                                                                                                    |               |               | Home                         |

• You should now receive confirmation that the claims have been submitted.

## **Update or Delete a Claim**

- **Delete:** allows an incorrect claim to be removed.
- **Update:** allows a claim to be amended.

|                                                                                                    |                                                                                                    | 👬 Navigator 🔻 😡 Favorites 👻 Home Logout Preferences Help |  |  |  |  |  |  |
|----------------------------------------------------------------------------------------------------|----------------------------------------------------------------------------------------------------|----------------------------------------------------------|--|--|--|--|--|--|
| LCC Self Service Payment Claims: Extra Information                                                                                                    |                                                                                                    |                                                          |  |  |  |  |  |  |
| Employee Name Roberts, Miss Audrey Employee Name Roberts, Miss Audrey Employee Name Roberts, Miss Audrey Employee Name Roberts, Miss Audrey Employee Name Roberts, Miss Audrey Employee Name Roberts, Miss Audrey Employee Name Roberts, Miss Audrey Employee Name Roberts, Miss Audrey Employee Name Roberts, Advectory and a cancel to cancel this action, or click Save for Later to freight this action later. |                                                                                                    |                                                          |  |  |  |  |  |  |
| Online Claims - Casual/Fees/Additional Casual Work                                                                                                    |                                                                                                    |                                                          |  |  |  |  |  |  |
| Select Object: Delete Update   Add                                                                                                    |                                                                                                    |                                                          |  |  |  |  |  |  |
| Date<br>Select Status Worked Position Reason for Work Element Name                                                                                                    | Override Alternate Cost Alternate Cost - Alternate<br>Hours/Units Rate Cash Salary Point - Objective Subjective Geograp | te Cost - Alternate Cost<br>shi: - Project Updated       |  |  |  |  |  |  |
| New 03-Mar-2014 E05060253102 (Casual Welfare Assistant) Cover P351 HOLIDAY PAY Hidday Pay                                                                                                    | 1.00                                                                                                    | No                                                       |  |  |  |  |  |  |
| New 03-Mar-2014 E05060253102 (Casual Welfare Assistant) Cover for absences P301 BASIC 1_0     Opt - Han Time (Ld) Mon - Rel up To 37 His R/Wk                                                                                                    | 1.00                                                                                                    | No                                                       |  |  |  |  |  |  |

- Updates and deletions can only be carried out in Oracle self service up to the scheduled deadline date for payment claims for the month in which they are input.
- When the deadline is reached, the claims are transferred into the Oracle Payroll system and can no longer be updated or deleted.
  - Updating or deleting a claim after it is transferred into the core system will only change the self service history; payment will still be made from the original claims.
  - The Updated column on the right of the summary will change to Yes to identify when the details have been transferred and therefore no further adjustments made.
  - Incorrect payments against claims can be rectified by entering the claim details again but entering with a **minus (CONTRA entry)**.
    - Please note; this will be picked up at the next deadline.
    - Contact AskHR if this will cause an overpayment.